1. メールの通知

受講者宛て「<u>support@uishare.co</u>」から下記メールが届きます。

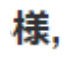

公益財団法人いわて産業振興センターの動画共有サイトに招待されま した。

下のボタンをクリックして認証を行ってください。

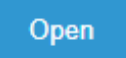

Open ボタンがクリックできない方は下記リンクにアクセスしてくだ さい。<u>https://johoiwate.uishare.co/sso?api\_token=</u> <u>HgXYbHW2yUbqtFlxVUwGmuiUilN05r</u> <u>be27gDr5RfS59Nu6oGPCemOc47Wx8B&page=setting</u>

上記リンクは初回認証用リンクです。 2回目以降のログインはこち ら:https://johoiwate.:domain/login

ありがとうございました。 公益財団法人いわて産業振興センターサポートチーム

2. パスワード設定

下記「open」ボタンをクリック後、パスワード設定画面になりますので、任意のパスワードを設定してくださ

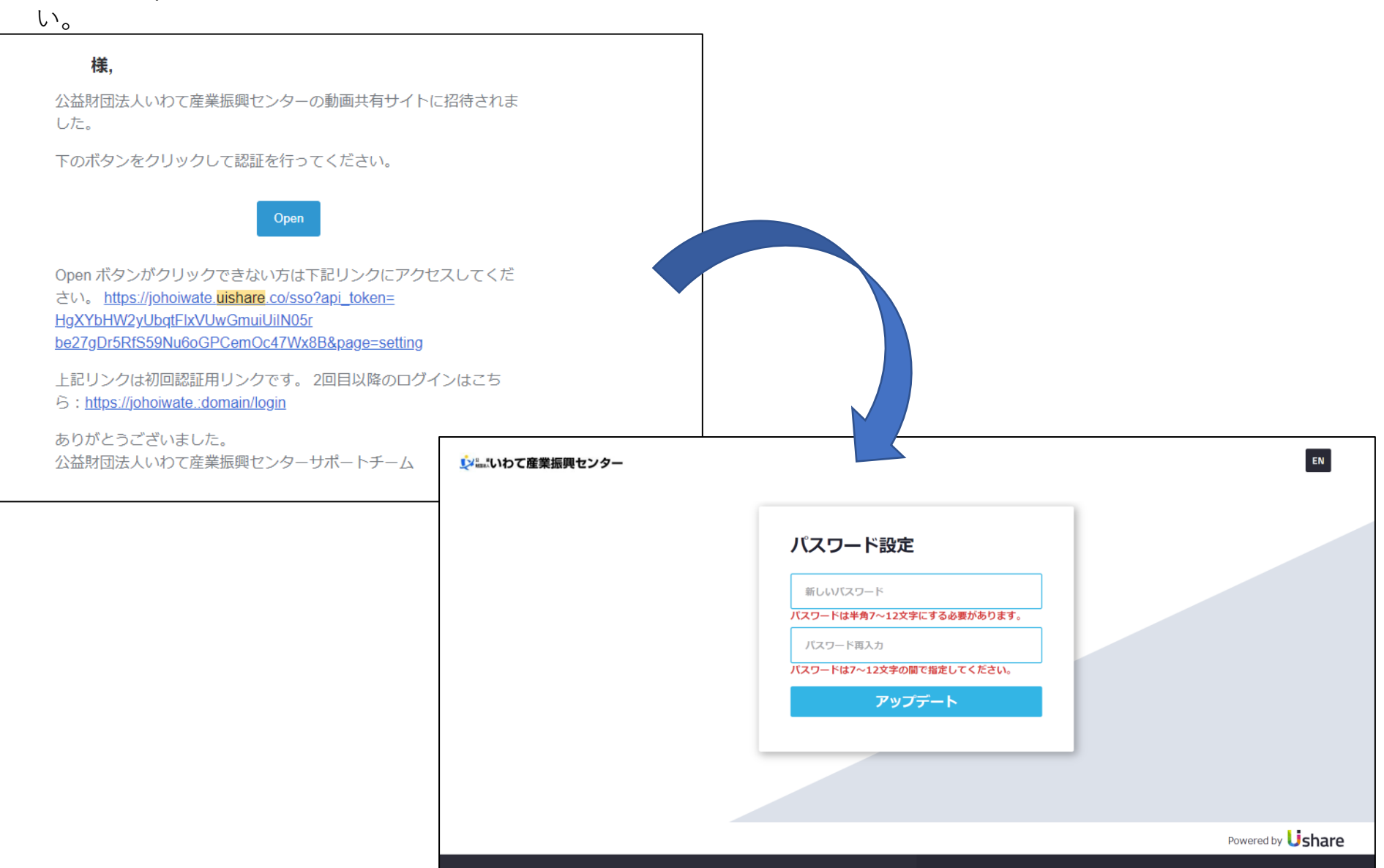

3. ログイン

パスワード設定後、下記画面にうつります。左のある「コンテンツ」をクリックしてください。

| <b>↓</b> シュュュ:いわて産業振興センター |                   | EN こんにちは test さん〜       |
|---------------------------|-------------------|-------------------------|
|                           | ダッシュボード           |                         |
|                           | アクティビティ           |                         |
| test                      | 視聴履歷              | 週 ~                     |
| -71.2.2                   |                   | YYYY-MM-DD ~ YYYY-MM-DD |
| 🚼 ダッシュボード                 |                   | 絞り込む                    |
| 📔 コンテンツ                   |                   |                         |
| 🏴 メッセージ                   | <b>賞</b> 該当レコードなし |                         |
| 🖨 設定                      | テストグラフ            |                         |
|                           | 😫 該当レコードなし        |                         |

4.希望する講座の選択

①コンテンツをクリックしてください。
 ②コンテンツ&カテゴリをクリックしてください。
 ③学生向け半導体入門オンデマンド講座をクリックしてください。

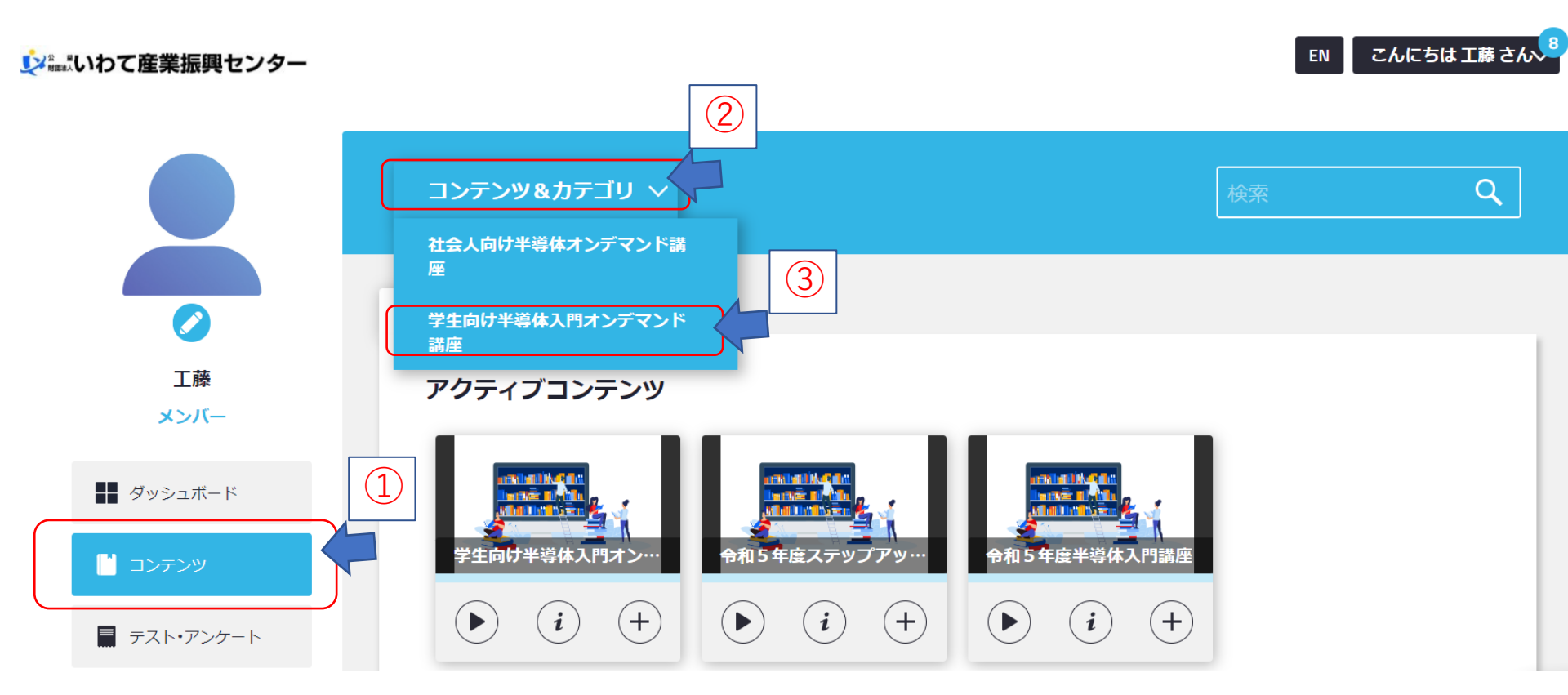

4.希望する講座の選択
 ④再生をクリックしてください。

### **シー**いわて産業振興センター

#### EN こんにちは 工藤 さん~

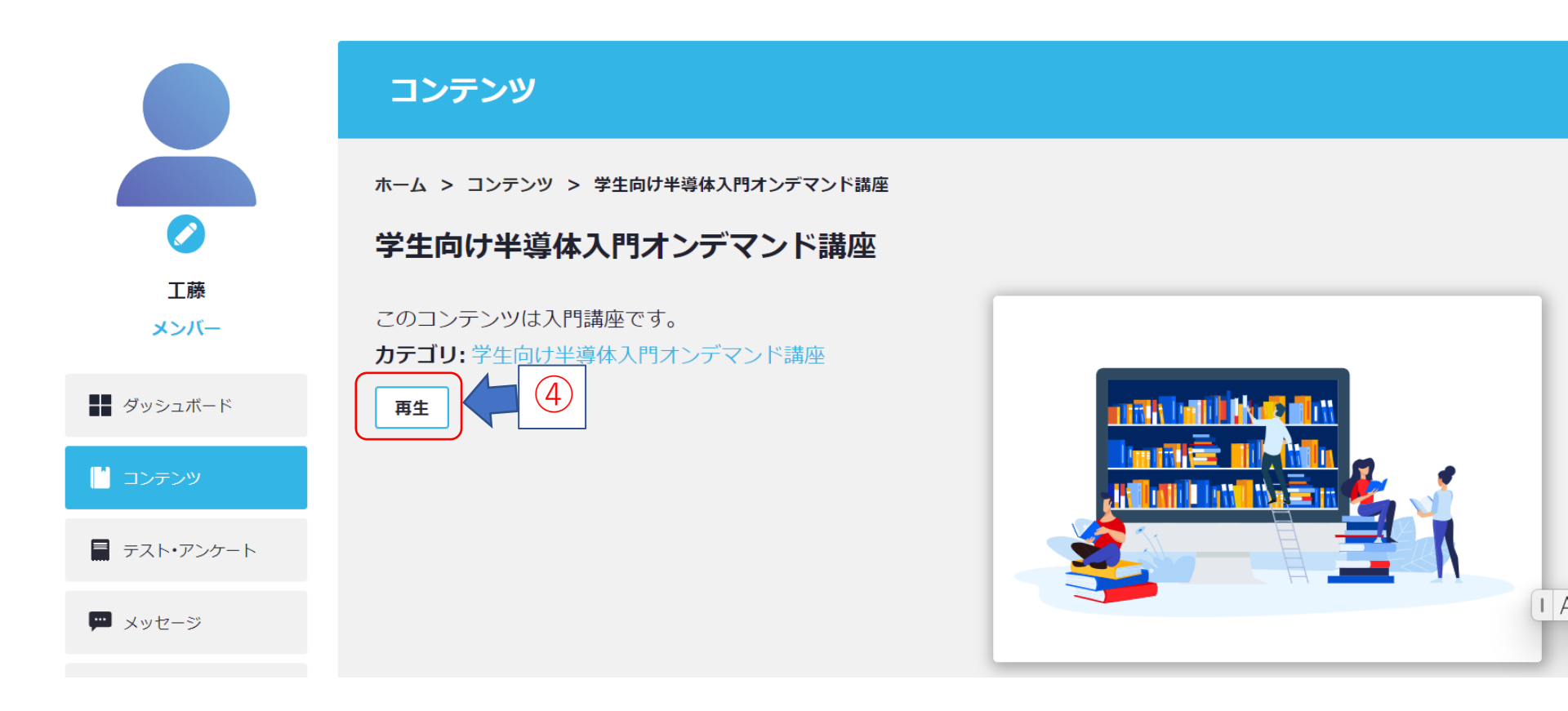

希望する講座の選択
 ⑤左の欄から希望する講座を選択し受講して下さい。

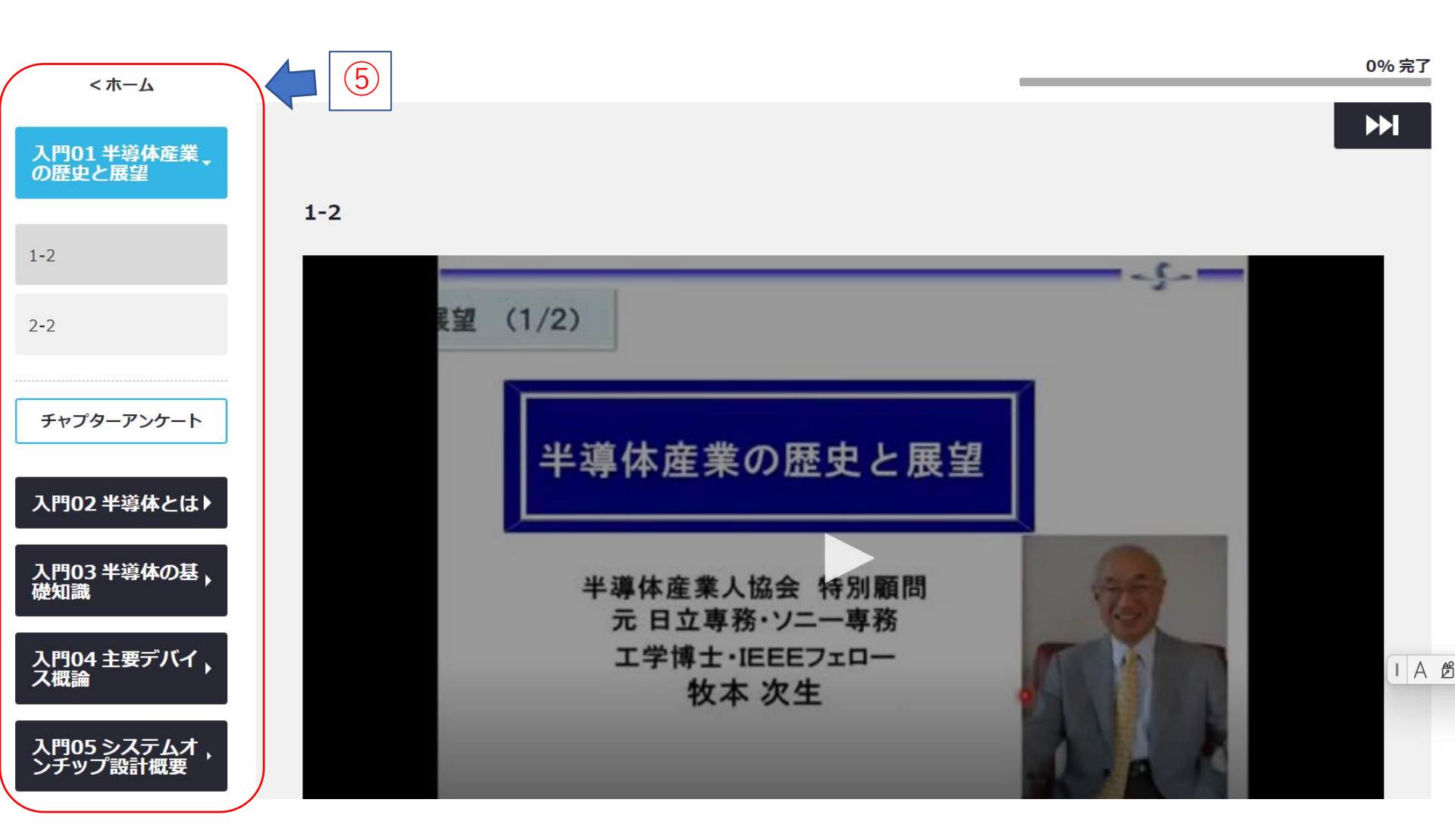

5. アンケートについて

視聴後アンケートのご協力をお願いします(視聴が完了していなくてもご協力ください)

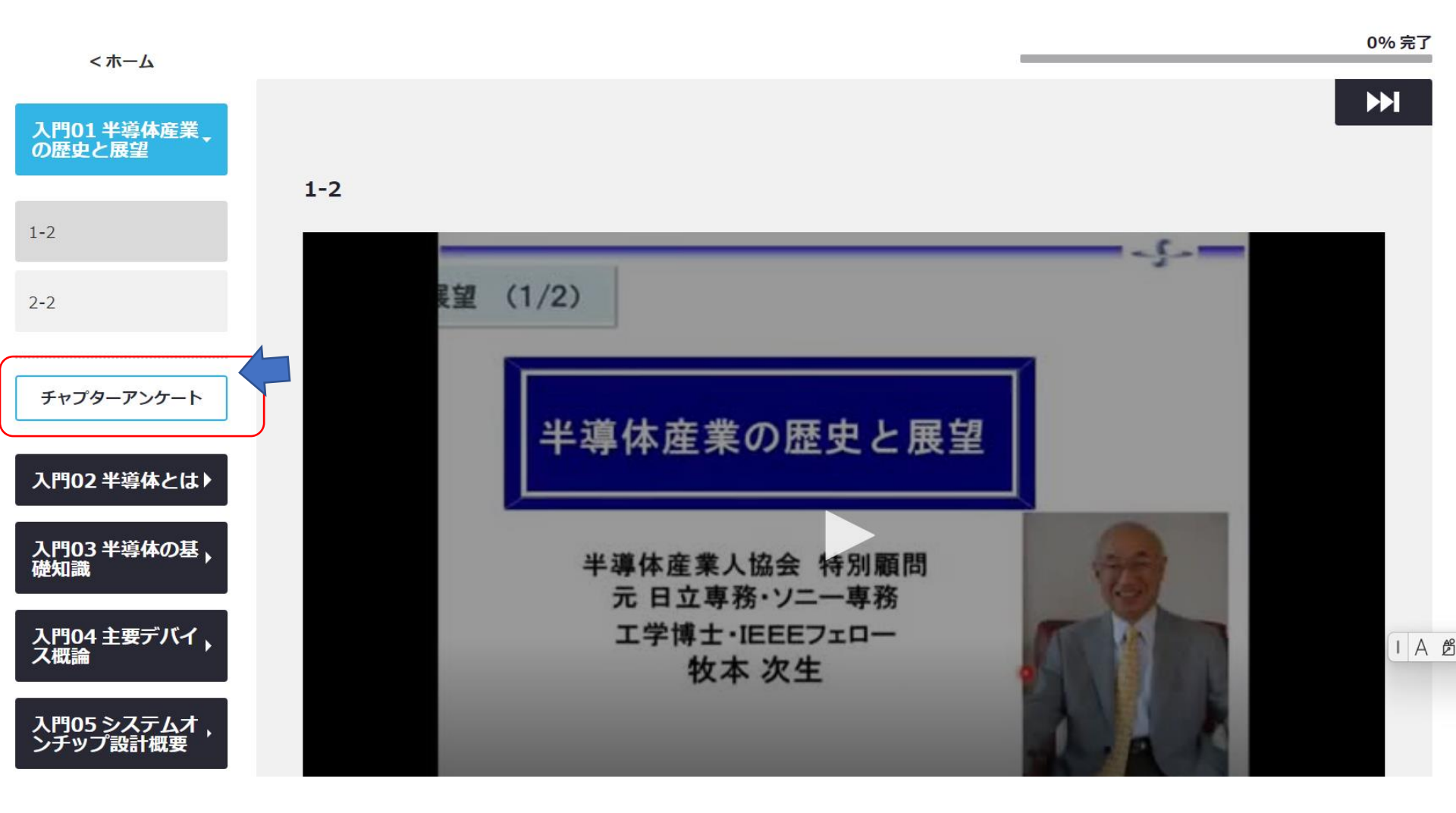

6. 2回目以降のログインについて 「<u>https://johoiwate.uishare.co/login</u>」からログインしてください。

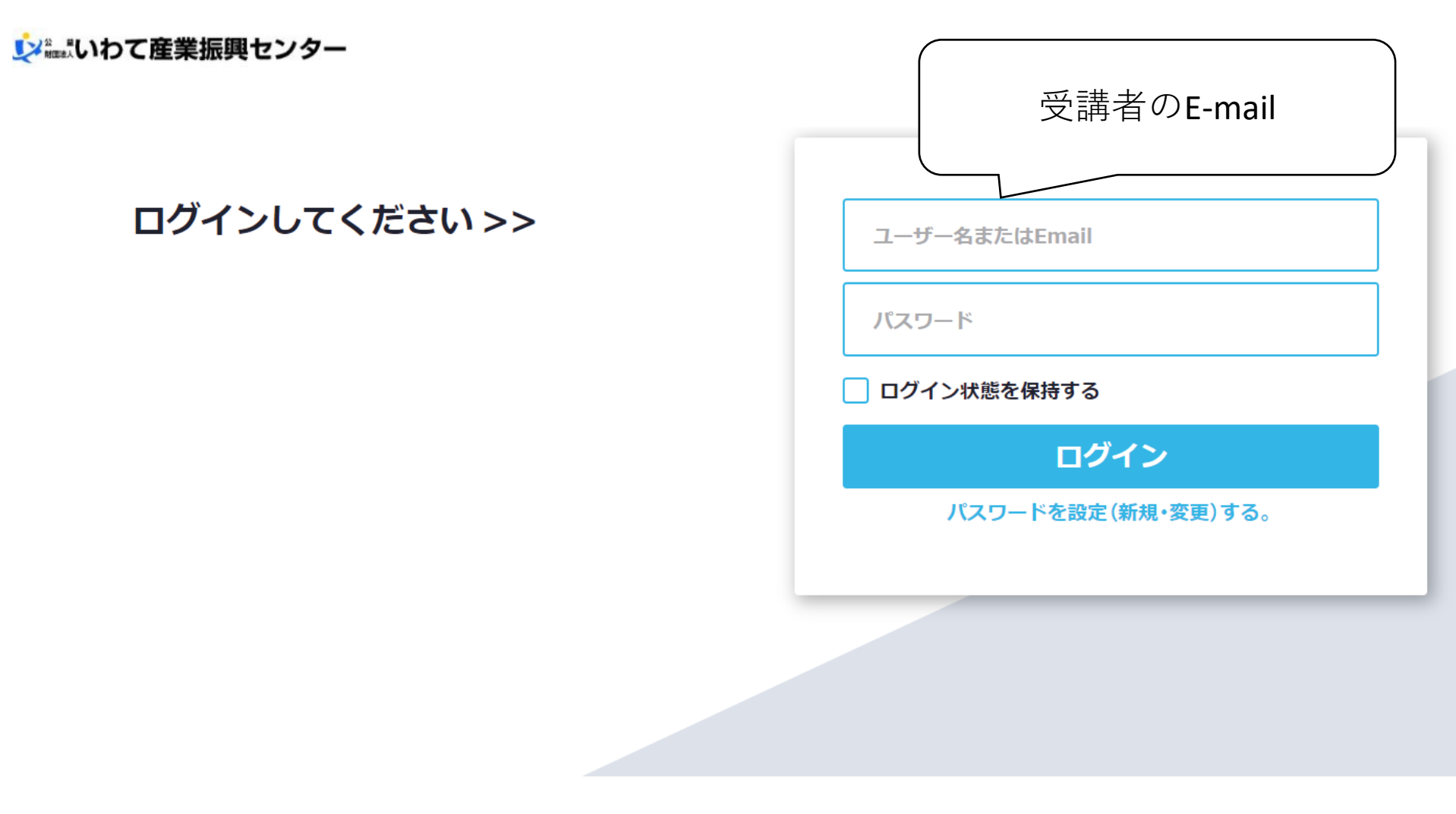

- 7. 注意事項
  - 設定確認のメールは、「support@uishare.co」より発信されます。
    ドメイン設定(受信拒否設定)などをされている場合、「support@uishare.co」からの メールを受信できる様、ドメイン設定を解除して頂ただくか、又は当ドメイン『uishare.co』を 受信リストに加えていただきますよう、お願い申し上げます。

また、ご利用の環境によって、迷惑メールに振り分けられてしまうケースもございますので、 メールが届かない場合は迷惑メールフォルダをご確認ください。お手数をお掛け致しますが よろしくお願い致します。

問い合わせ
 公益財団法人いわて産業振興センター ものづくり振興部 工藤
 TEL 019-631-3822 FAX 019-631-3830 e-mail:iwatesemi@joho-iwate.or.jp